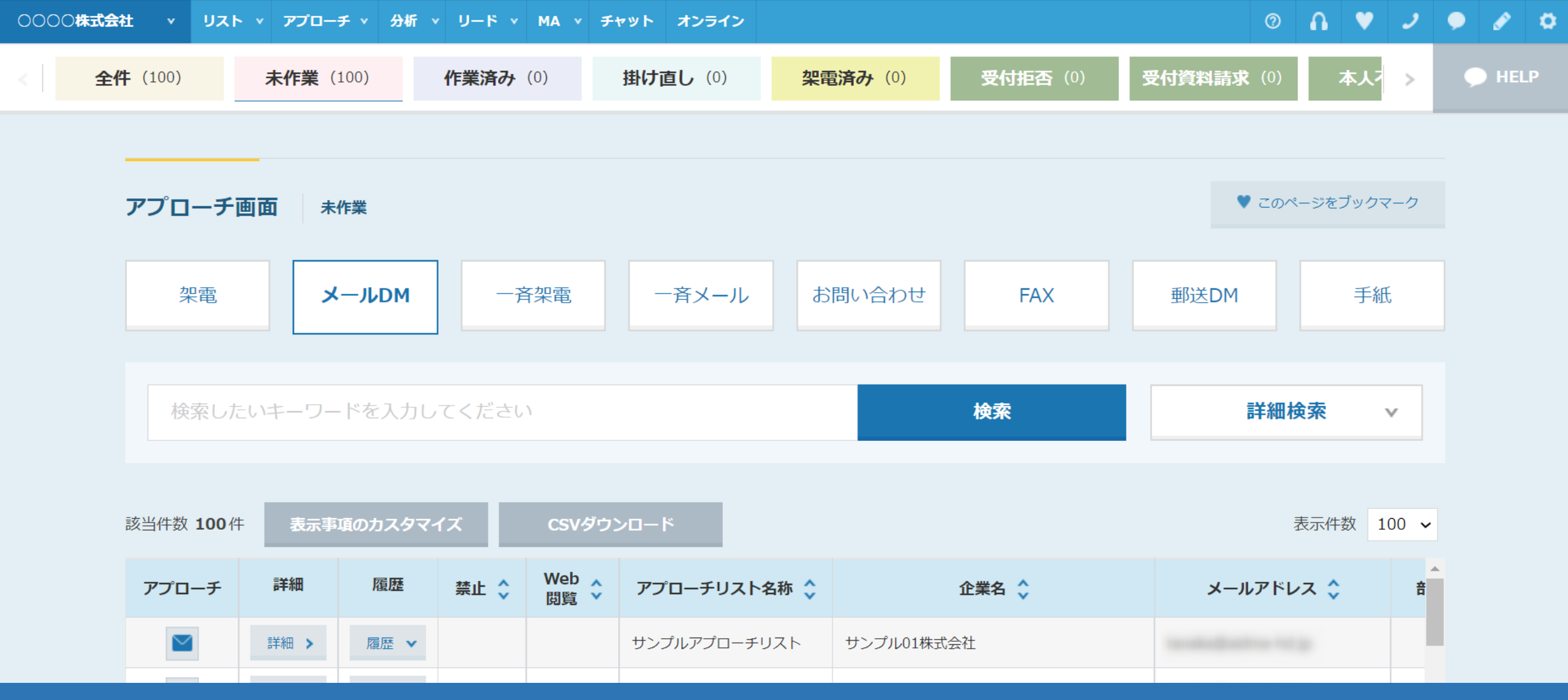

~アプローチ画面からメールDMを個別に送信する方法~

最終更新日:2022年5月20日

| Sale | sCrowd h     | 1             |                |           | 小中 大 0000株 | 式会社   00 00 | ⊃様 | • |
|------|--------------|---------------|----------------|-----------|------------|-------------|----|---|
| 0000 | 株式会社 🔻 リスト 🤻 | アプロ─チ、        | Jード v MA v チャッ | トーオンライン   | 0 <b>1</b> | V 2         | •  | 0 |
|      |              | アプローチリスト一覧    | کر لس          | 〇〇〇〇株式会社  |            |             |    | • |
|      |              | マイリスト         |                |           |            |             |    |   |
|      | リード獲得数       | アプローチ結果設定     | >              | 最終更新: 数秒前 | News       |             |    |   |
|      | 週間           | 電話アプローチ設定     | >              |           |            |             |    | 1 |
|      |              | アプローチリストご契約内容 | -              |           |            | >           |    |   |
|      | アポイント        | メールアプローチ設定    | >              | 0件        |            |             |    |   |
|      | 全資料請求数       | その他アプローチ設定    | >              | 0件        |            |             |    |   |
|      | 本人資料請求数      |               |                | 0作        |            | >           |    |   |
|      | 受付資料請求数      |               |                | 0件        |            |             |    |   |
|      |              |               |                | 0//+      |            |             |    |   |

アプローチリストに登録されたアプローチ先に、個別でメールDMを送信する方法をご案内いたします。

①上部メニューの「アプローチ」から、②「アプローチリスト一覧」を選択します。 ※MA機能をご利用される場合は、「MA」>「担当者一覧」より送信してください。

## 0 🔒 💙 🥒 🔌 🛱

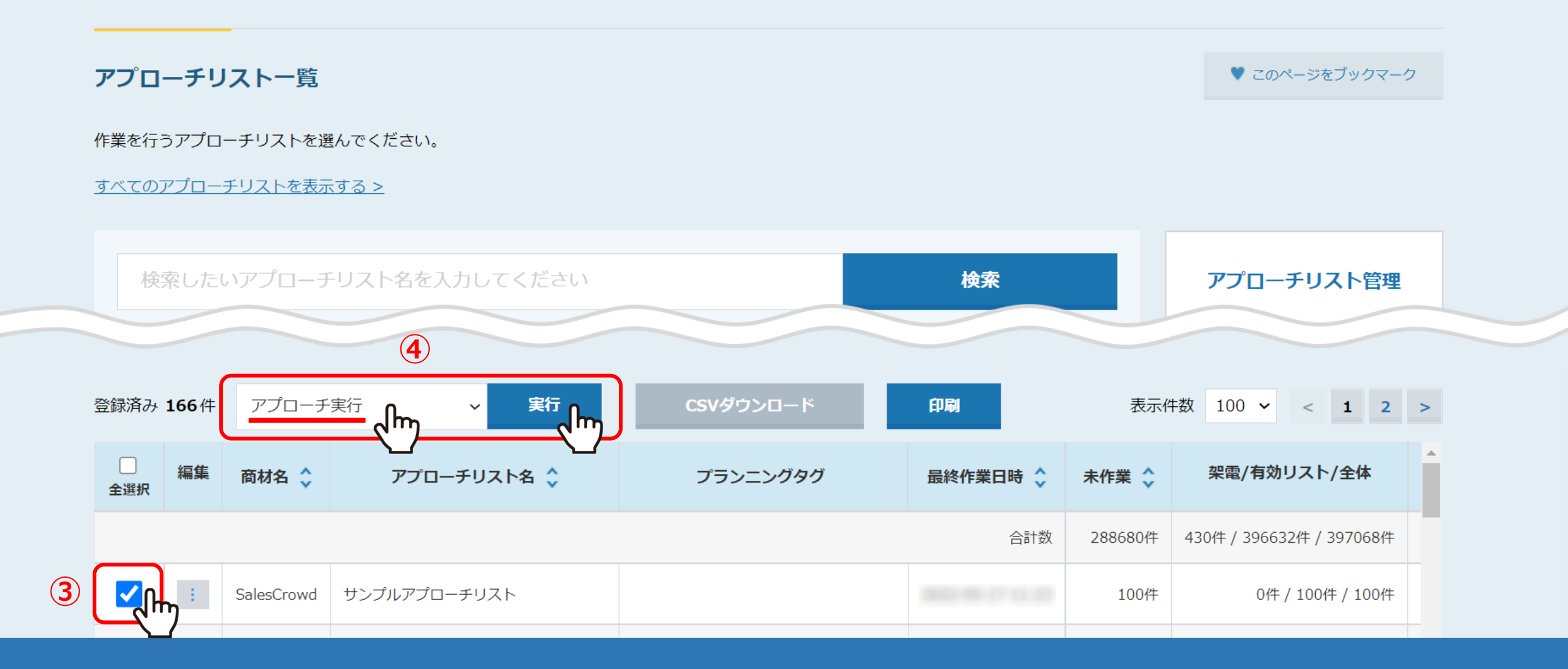

アプローチリスト一覧に遷移します。

③メールを送信したいアプローチリストにチェックを入れ、 ④「アプローチ実行」を選択し、「実行」をクリックします。

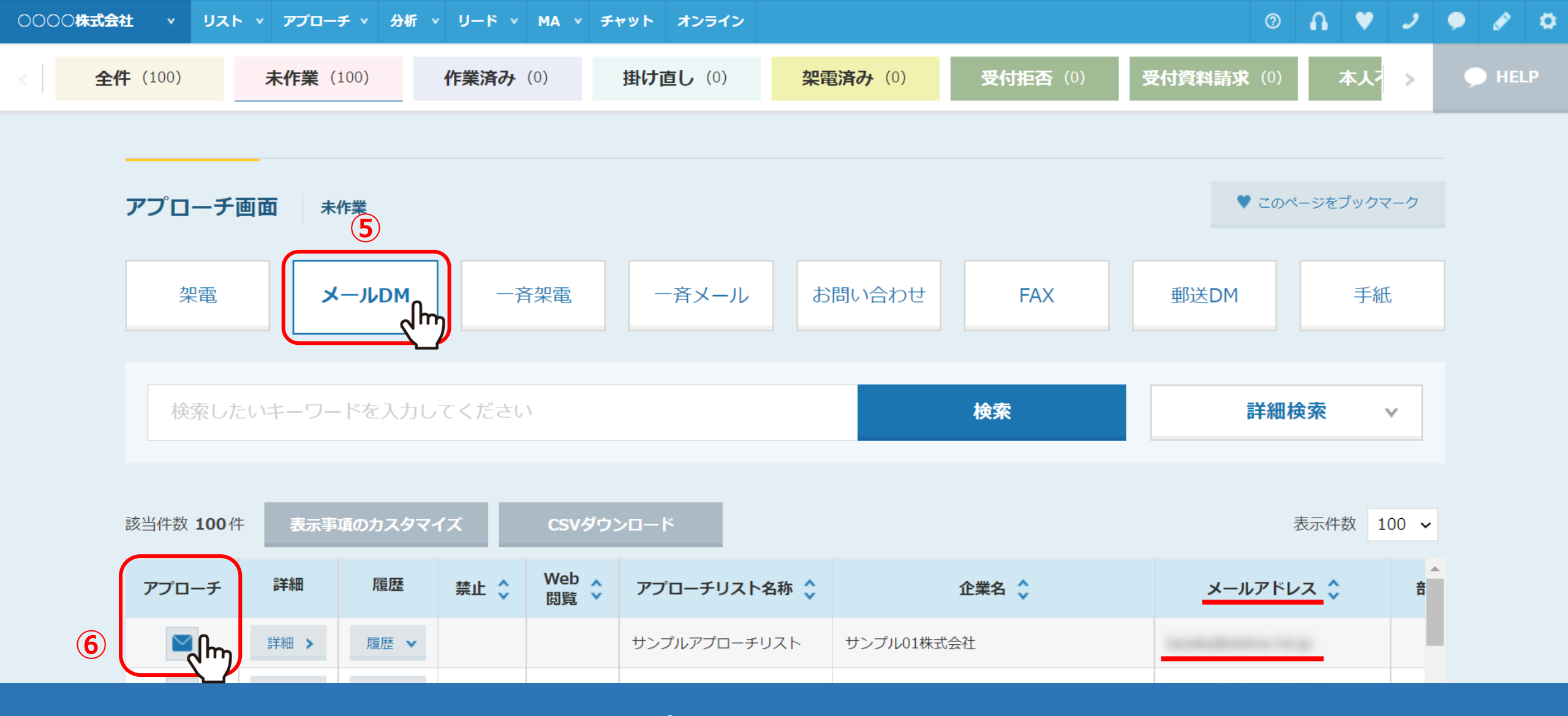

アプローチ画面に遷移します。

⑤「メールDM」を選択し、⑥メールを送信したいアプローチ先の「メール」のボタンをクリックします。

※メールアドレスが登録されていない場合は、「メール」ボタンは表示されません。

## ○○○○株式会社 v リスト v アプローチ v 分析 v リード v MA v チャット オンライン

⑦ Λ ♥ ノ ● Ø Φ

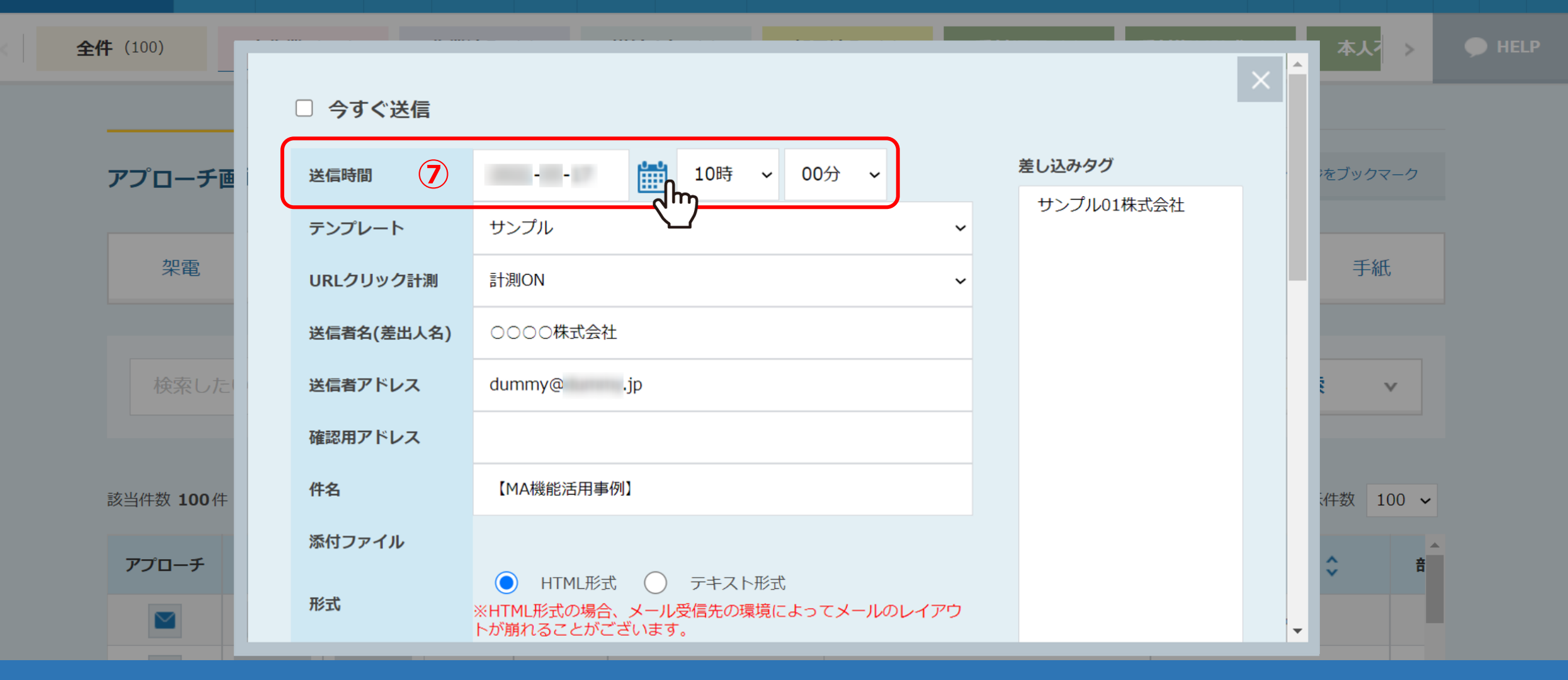

メールフォームが表示されます。 ⑦送信日時を選択します。

※「今すぐ送信」の場合、キャンセルができません。必ず送信時間の指定をお願い致します。

## ○○○○株式会社 v リスト v アプローチ v 分析 v リード v MA v チャット オンライン

## ◎ 🔒 ♥ 🧈 🗭 🌣

| 全件 (100)          |            |                                                                                                    | 本人7 > ● HELP |
|-------------------|------------|----------------------------------------------------------------------------------------------------|--------------|
|                   | □ 今すぐ送信    |                                                                                                    |              |
| アプローチ画            | 送信時間       |                                                                                                    | をブックマーク      |
|                   | テンプレート (8) | サンプル01株式会社                                                                                                   |              |
| 梁電 梁電             | URLクリック計測  | 計測ON                                                                                                    |              |
|                   | 送信者名(差出人名) | 0000株式会社                                                                                                    |              |
| 検索したい             | 送信者アドレス    | dummy@ .jp                                                                                                   | € <b>∨</b>   |
|                   | 確認用アドレス    |                                                                                                    |              |
| 該当件数 <b>100</b> 件 | 件名         | 【MA機能活用事例】                                                                                                   | ₩ 100 ~      |
| アプローチ             | 添付ファイル     |                                                                                                    | ^            |
|                   | 形式         | <ul> <li>HTML形式</li> <li>デキスト形式</li> <li>※HTML形式の場合、メール受信先の環境によってメールのレイアウ</li> <li>トが崩れることがございます。</li> </ul> |              |

⑧テンプレートを選択すると、メールDMテンプレートに設定された内容が自動で反映されます。

※この画面でURLクリック計測やHTML/テキスト形式などの変更を行うと、想定通りの内容で送信ができない場合がございます。 変更される際は、メールDMテンプレート内で編集することをお勧めしております。

※テンプレートの作成方法は、別マニュアル「メールDMテンプレートを設定・編集する方法」でご案内しております。

○○○○株式会社 v リスト v アプローチ v 分析 v リード v MA v チャット オンライン

0 🔒 💙 🥒 🗭 🌣

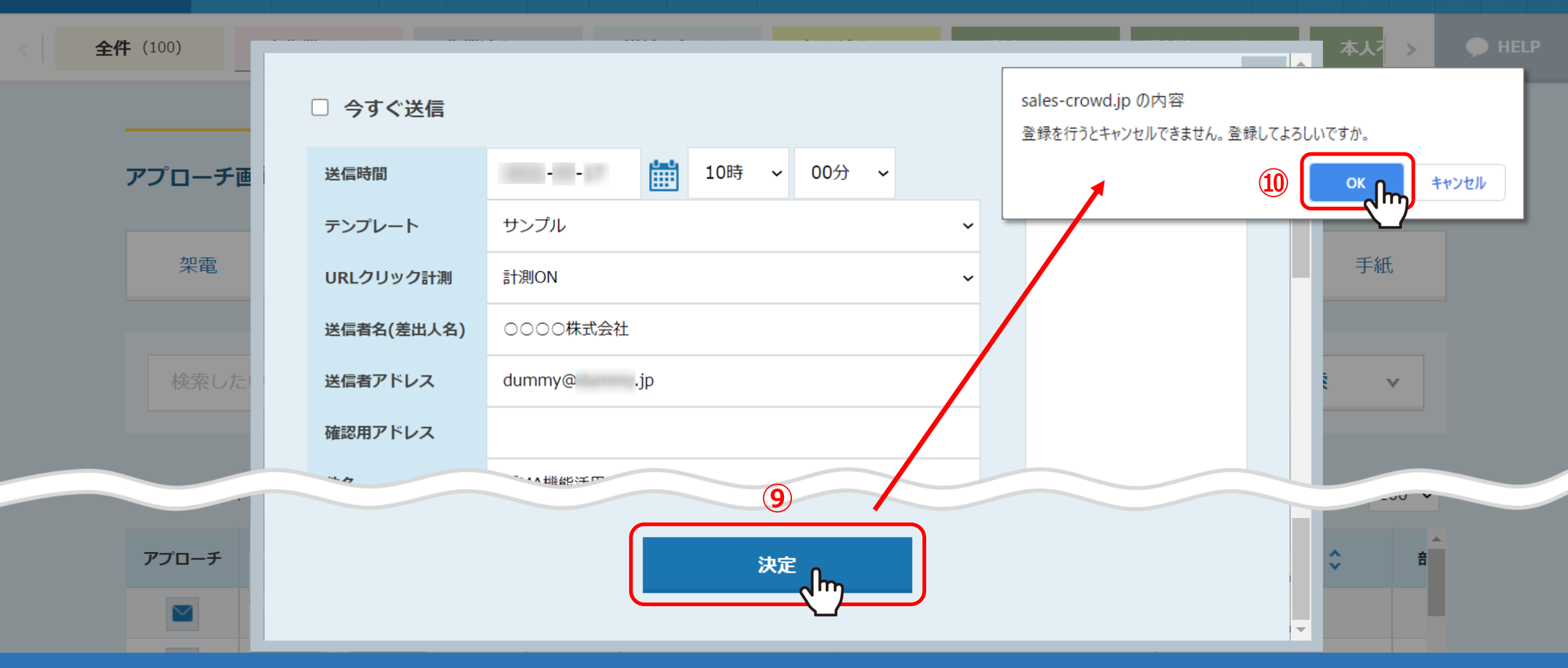

⑨内容に問題がなければ、「決定」をクリックします。⑪メッセージが表示されますので、「OK」を選択します。

これでメール送信予約は完了です。

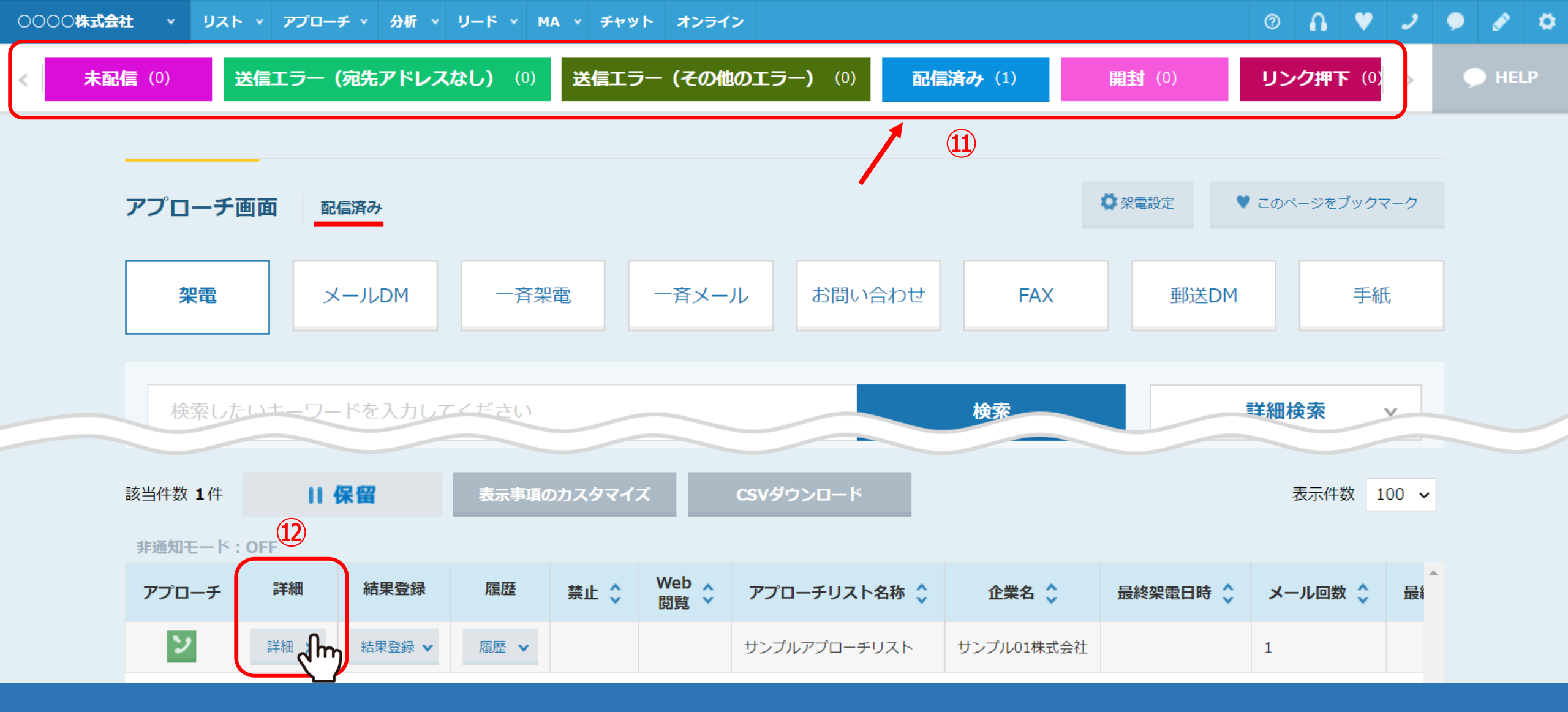

①送信が完了すると、「未作業」のタブから「作業済み」と「未配信」のタブに移動します。送信が完了すると、「配信済み」のタブに移動します。

迎送信履歴や送信内容を詳しく確認する場合は、「詳細」をクリックします。

| IJ | サンプル01株式会社      |            |           |   |      |               |    |    | 台本/参考資料  | Η 🗄 🗄            | ♥ 架電設定       |
|----|-----------------|------------|-----------|---|------|---------------|----|----|----------|------------------|--------------|
|    |                 |            | 非通知モード:OF | F |      |               |    |    |          | Ī                | 長示件数 100 🖌   |
|    | ン 発信            | ■ 切断       | 保留        |   | <    | <b>全件</b> (1) |    | 掛け | 直し(の) 受付 | <b>过拒否</b> (0) 受 | <b>付資料請求</b> |
|    | 受付拒否            | 受付資料請求     | 本人不在      |   | 音声   | 詳細            | 編集 | 削除 | 日付 🛟     | 結果 🛟             | リスト名 🕻       |
|    | 本人拒否            | 本人資料請求     | アポイント     |   | (13) | <sup>詳細</sup> | 'n | 中止 |          | 未配信              | サンプルアプローチ    |
|    | その他             | 時期改め       | 不通        |   |      | _(_           |    |    |          |                  |              |
|    |                 |            |           |   |      |               |    |    |          |                  |              |
|    | tanaka@aldma1   | wi p       | <b>@</b>  |   |      |               |    |    |          |                  |              |
|    | http://www.netk | utatu (pr/ | <b></b>   |   |      |               |    |    |          |                  |              |

企業詳細画面の右側に、送信履歴が表示されます。 ※まだ送信処理が完了していない場合は、「中止」をクリックすることで配信停止ができます。

13送信内容を確認したい場合は、「詳細」をクリックします。

| 企業詳細 | 部署一覧「  |                |                 | < 前へ   次へ >   |
|------|--------|----------------|-----------------|---------------|
|      |        |                |                 |               |
|      |        | 送信時間           |                 |               |
| サン   | ップル01ネ | テンプレート         | サンプル            | ✿ 架電設定        |
|      |        | 送信者名(差出<br>人名) | 0000株式会社        | 表示件数 100 🗸    |
|      | ン 発信   | 送信者アドレス        | dummy@ .jp      | 3付資料請求<br>(0) |
|      | 受付拒否   | 件名             | 【MA機能活用事例】      | リスト名 🔇        |
|      | 本人拒否   | 添付ファイル         |                 | サンプルアプローチ     |
|      | その他    | 本文             | 株式会社0000<br>00様 |               |
|      |        |                | … 挨拶と何を紹介するのか案内 |               |
|      |        |                |                 |               |
|      |        |                |                 | 1             |

送信内容が表示されます。

※送信時間は、送信予約時間です。また、「今すぐ送信」の場合は空欄になります。